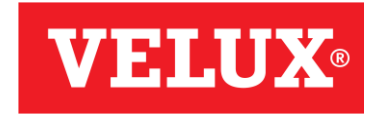

### 窗户遥控器说明书 KLI 111 CN

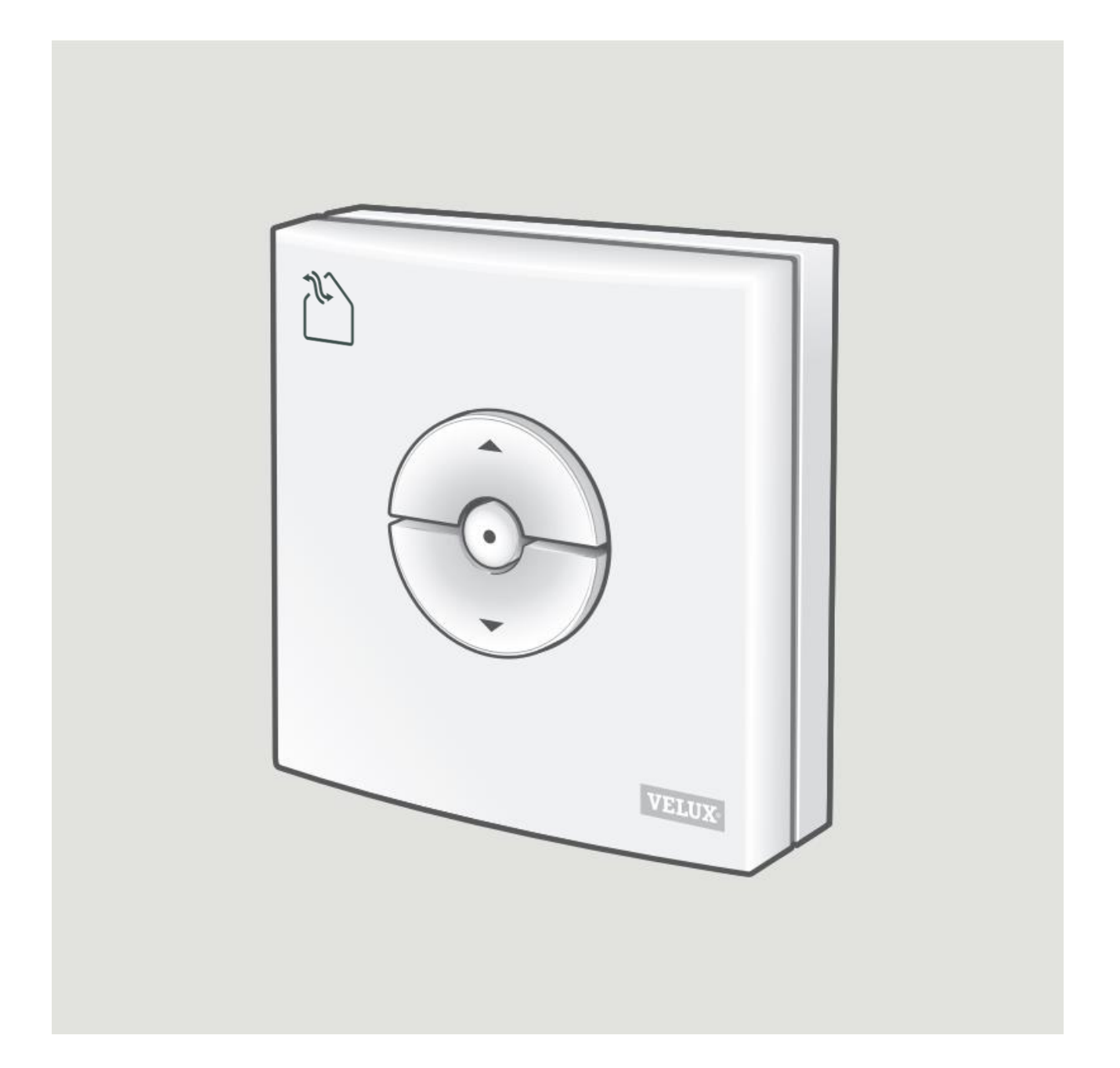

### 目 录

| _`       | 遥控器功能     | 3  |
|----------|-----------|----|
| <u> </u> | 遥控器安装说明   | .4 |
| 三、       | 遥控器注册     | 5  |
| 四、       | 遥控器复位     | 6  |
| 五、       | 遥控器触发电机配网 | 7  |
| <u>,</u> | 手机APP注册步骤 | 3  |

#### 窗户遥控器功能

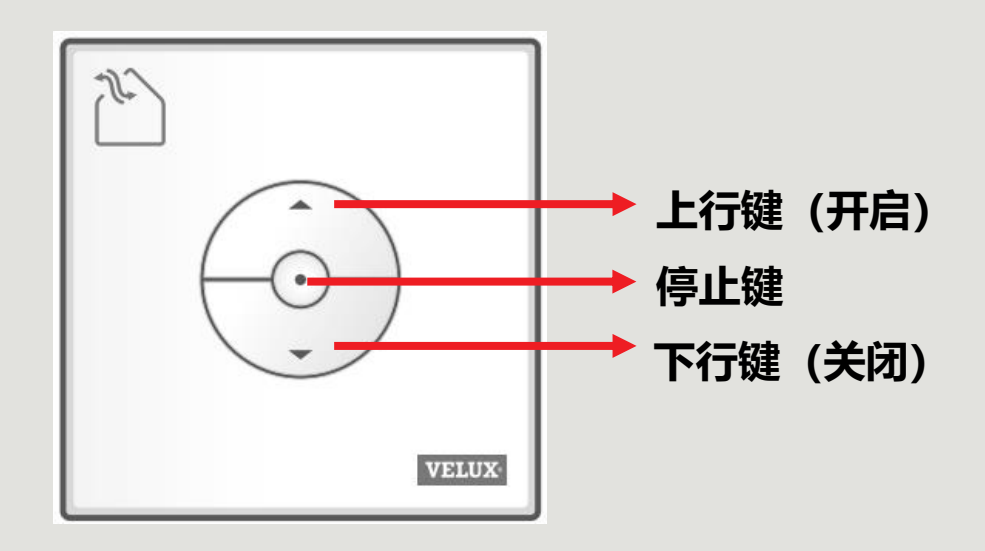

(注:本遥控器只能用于窗户开、关、停)

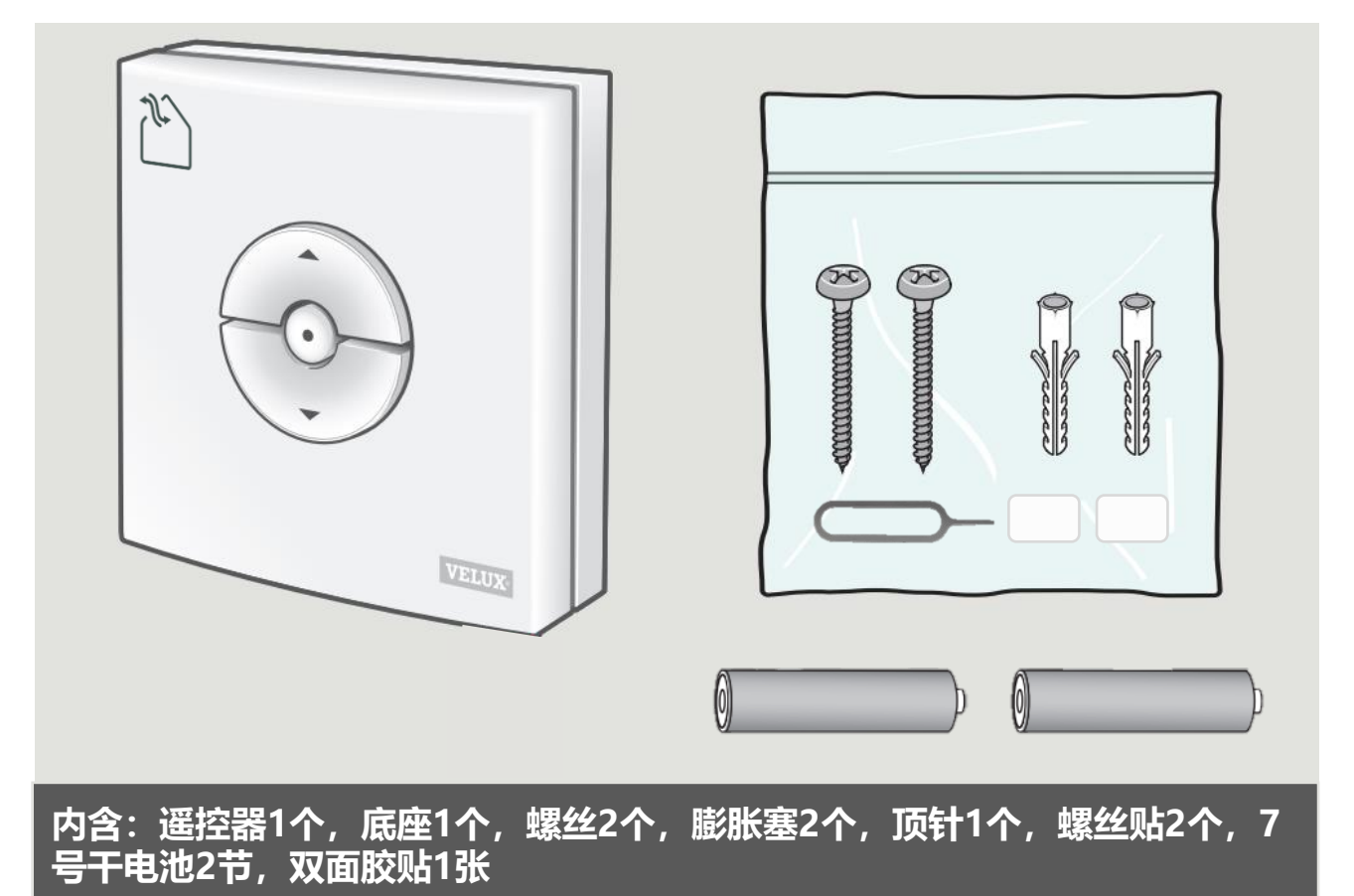

3

#### 安装方式一:使用膨胀塞,螺丝固定遥控器底座

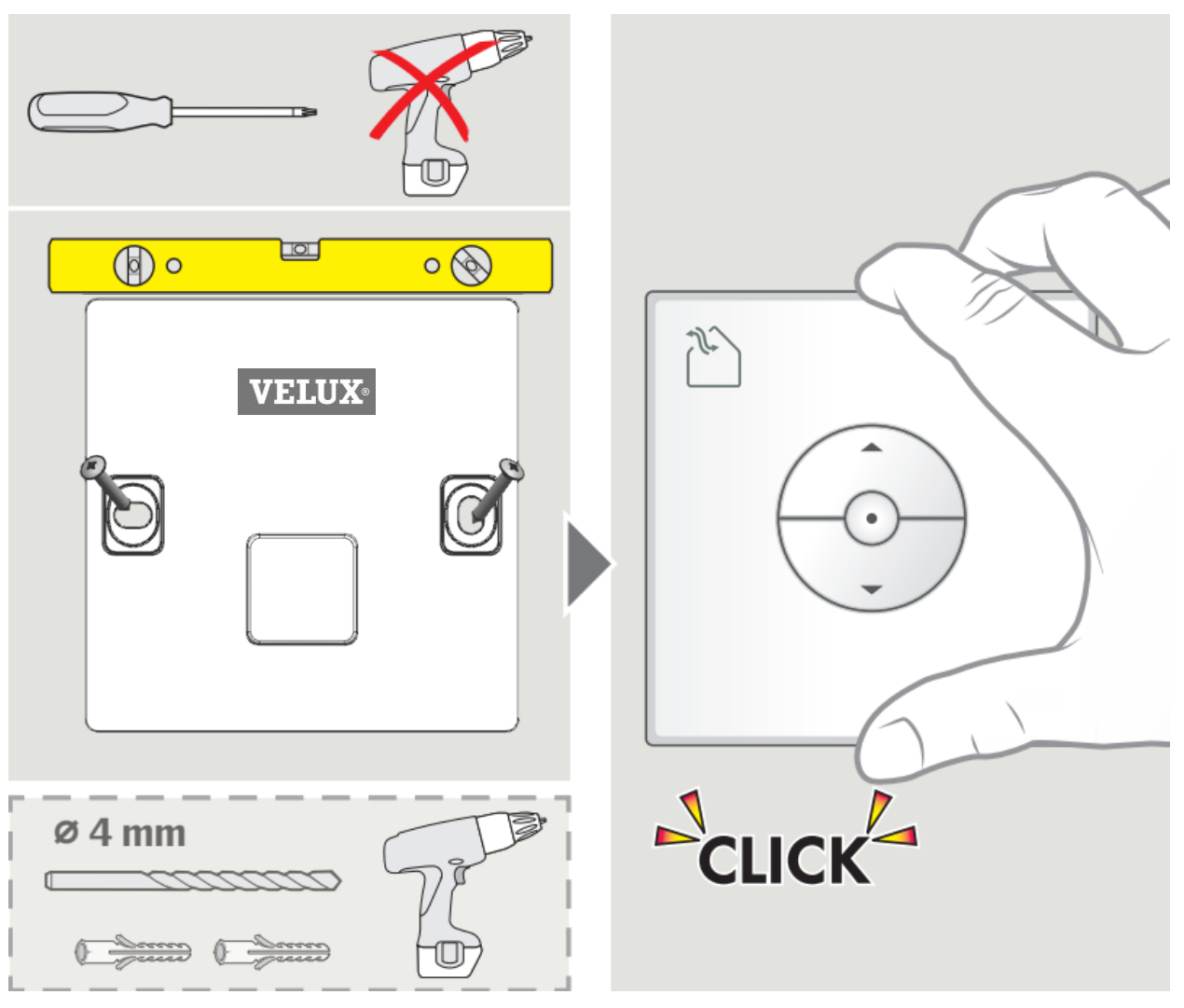

注意: 底座安装好后, 请用螺丝贴盖住螺钉头部。

#### 安装方式二:使用双面胶贴固定遥控器底座

#### 三、遥控器注册

#### 初次使用电控产品,窗户通电后30秒内,进行以下操作:

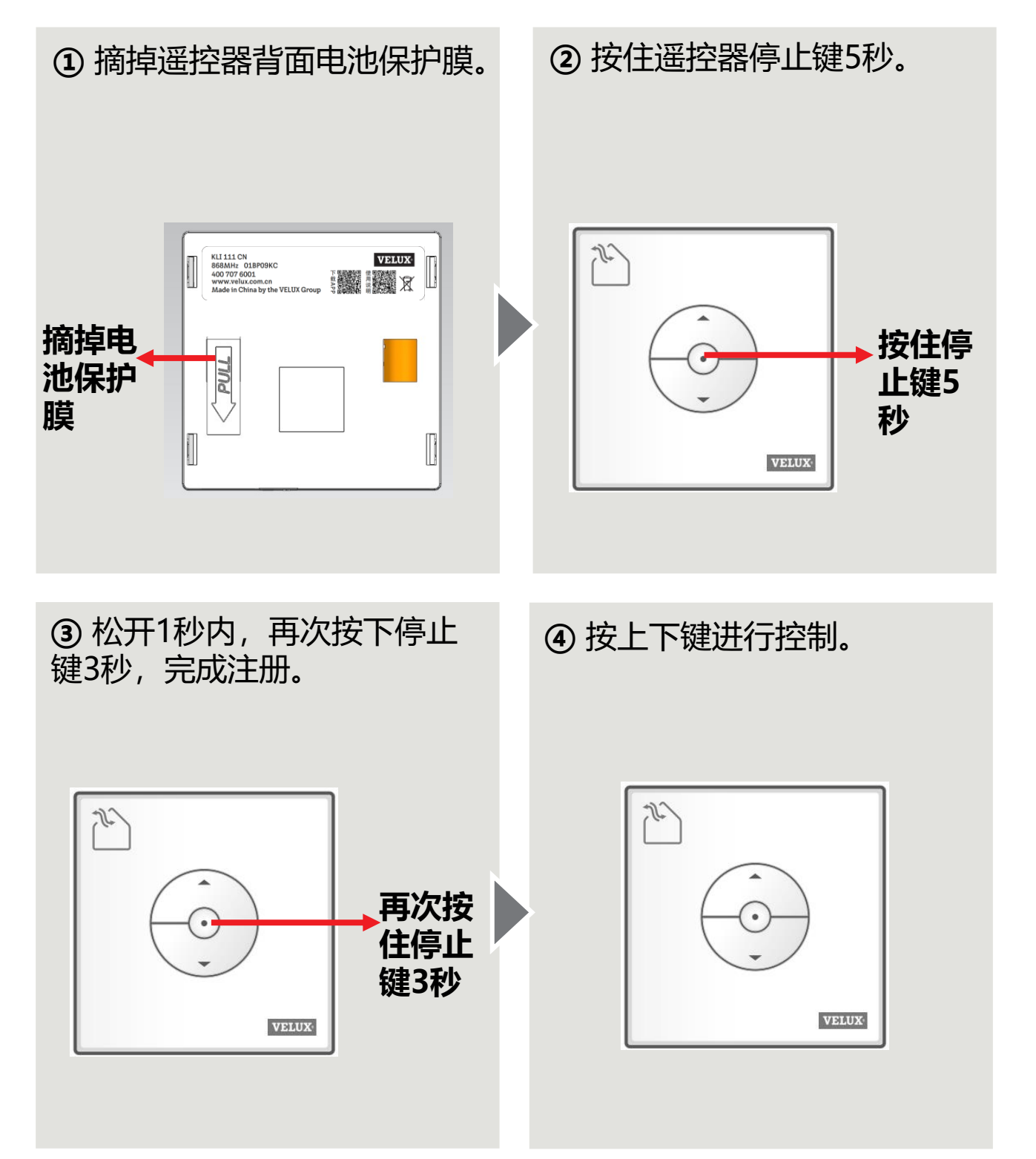

#### 注明:

①一个窗户可以被多个遥控器控制(最多 20 个),重复以上步骤即可; ②一个遥控器可以注册多个窗户,在信号接收范围(50 米)内都可以,没 有数量限制,重复以上步骤即可。

#### 首先确保窗户处于通电状态,并且完成以下操作复位:

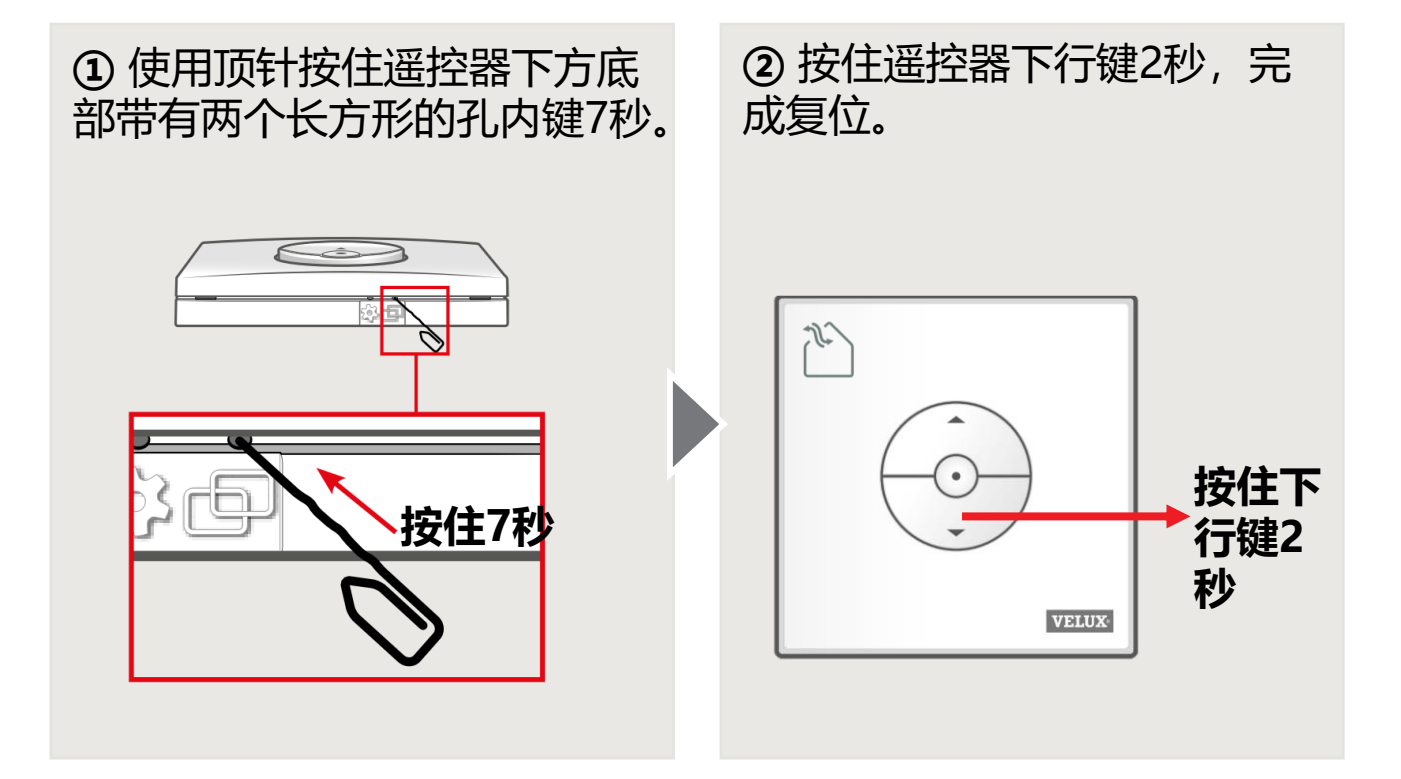

#### 注册后的遥控器按照以下操作完成Wi-Fi配网,可通过手机 APP对窗户进行控制。

① 首先确保窗户处于通电状态;

② 下载手机App (AH健康空间);

③ 同时按住遥控器上行键、下行键5秒, 窗户轻微开

启关闭1次,即电机进入配网状态。

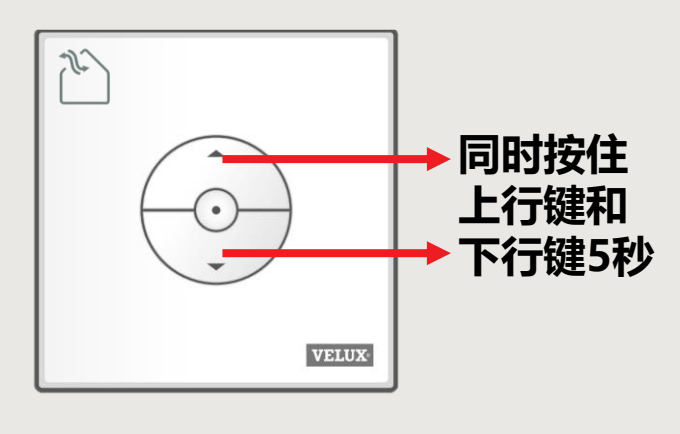

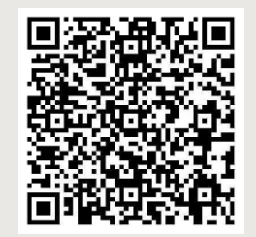

扫二维码下载手机APP

#### **VELUX**®

# 打开手机蓝牙和启动App,点击右上角 ,选择"添加设备",此时右上角出现蓝牙标志,选择左侧产品大类 "动态表皮",根据产品类型选择窗。

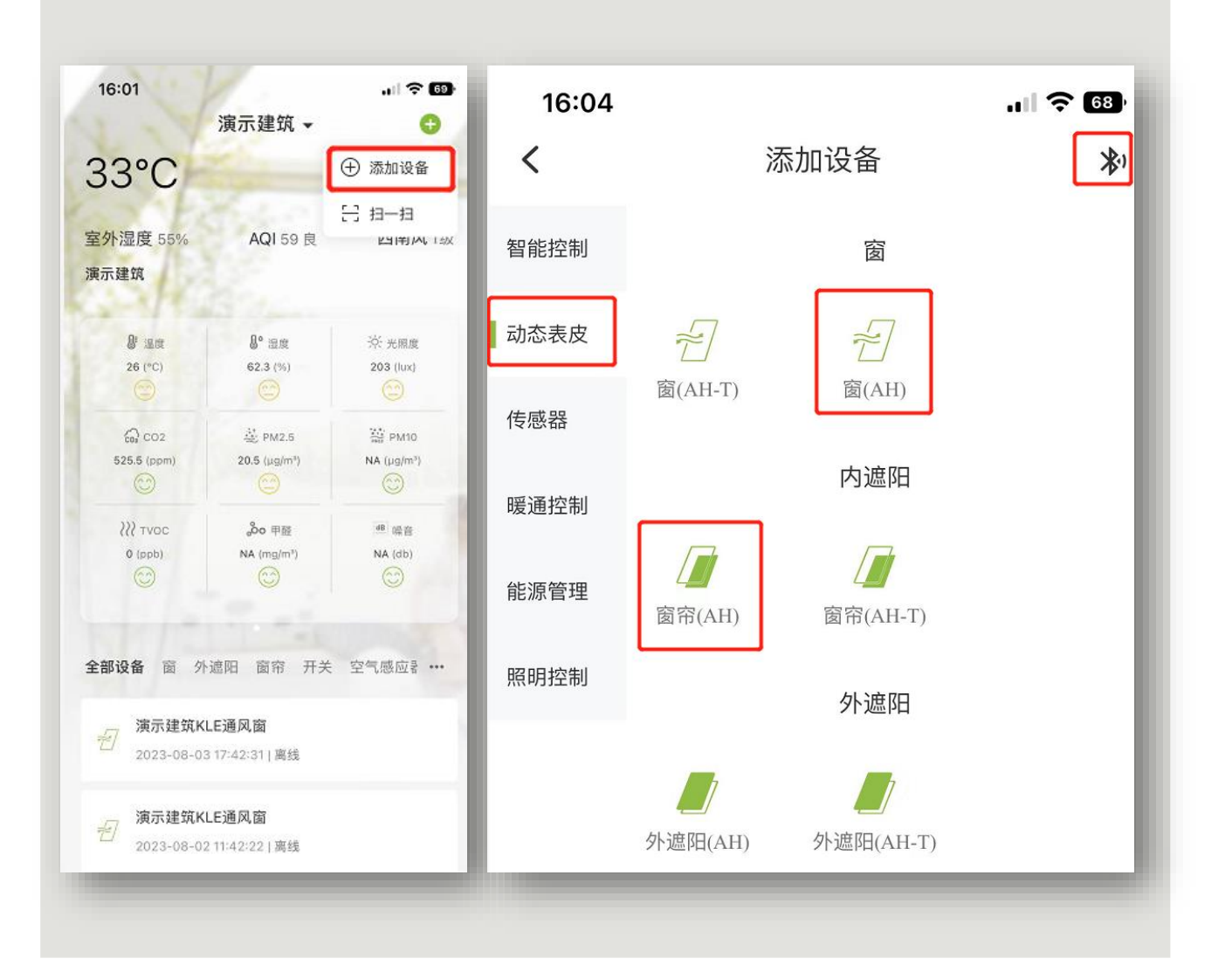

#### <mark>六、手机</mark>APP注册步骤

#### **VELUX**<sup>®</sup>

#### ② 根据App提示页面进行操作,输入路由器账户和密码, 等待设备注册到IoT平台,会提示设备添加成功。

注: 如果失败, 检查网络状态或设备超时, 按照配网流程重新启动配网。

| 16:08 🕈 🗊                                                                                                    | 16:08 🕤                           |
|----------------------------------------------------------------------------------------------------|-----------------------------------|
| 添加设备(正在配网)                                                                                                    | く 添加设备(正在配网) ∽                    |
|                                                                                                    |                                   |
|                                                                                                    | 重复设备 配置wifi信息 接入平台                |
|                                                                                                    |                                   |
|                                                                                                    | (1)                               |
| 重置设备                                                                                                    | 配置wifi信息                          |
|                                                                                                    | 并选择介入对2.4GHz Wi-Fi网络              |
| 若指示灯已在快闪,请跳过重置步骤                                                                                                    |                                   |
| 1. 接通电源                                                                                                    |                                   |
| <ol> <li>长按复位键(开关)5秒,以说明书为准</li> <li>為计指示(Teb())</li> </ol>                                                                                                    | 我的网络                              |
| or newseration to be                                                                                                    | ✓ AP_XXX2.4GHz ▲ 중 (j)            |
| ④ 确认指示灯快闪                                                                                                    | 如果您的WFI当前是5GHz,请先将WI-FI设置为2.4GHz  |
| 注意事項:<br>軍軍设备之后、语在二分钟之内率成和磁場作                                                                                                    |                                   |
|                                                                                                    | 🔶 VELUX-MOBILE                    |
|                                                                                                    | 0                                 |
| 下一步                                                                                                    |                                   |
|                                                                                                    |                                   |
|                                                                                                    |                                   |
| 添加设备(正在配网)                                                                                                    | 已成功添加 1 个设备                       |
| 添加设备(正在配网)                                                                                                    | 已成功添加 1 个设备                       |
| 添加设备(正在配网)<br>を<br>重置设备<br>配置wifi信息<br>接入平台                                                                                                    | 已成功添加 1 个设备                       |
| 添加设备(正在配网)<br>重置设备<br>配置wift信息<br>接入平台                                                                                                    | 已成功添加 1 个设备                       |
| 添加设备(正在配网)                                                                                                    | 已成功添加 1 个设备                       |
| 添加设备(正在配网) 重置设备 配置wifi信息 投入平台 正置wifi信息 投入平台 使 上登 上登 上日 上日 上日 上日 上日 上日 上日 上日 上日 上日 上日 上日 上日 上日 上日 上日 上日 上日 上日 上日 上日 上日 二日 二日 <p二日< p=""> <p二日< p=""> 二日 <p二日< p=""> <p二日< p=""> <p二日< p=""> <p二日< p=""> <p二日< p=""> 二日 <p二日< p=""> <p二日< p=""> <p二日< p=""> <p二日< p=""> <p二日< p=""> 二日 <p二日< p=""> <p二日< p=""> <p二日< p=""> <p二日< p=""> <p二日< p=""> 二日 <p二日< p=""> <p二日< p=""> <p二日< p=""> <p二日< p=""> <p< td=""><td>已成功添加 1 个设备</td></p<></p二日<></p二日<>                                                                                                    | 已成功添加 1 个设备                       |
| な か の な の の の の の の の の の の の の の の の の                                                                                                    | 已成功添加 1 个设备                       |
| 次加设备(正在配网)                                                                                                    | 已成功添加 1 个设备                       |
| な か か な の の の の の の の の の の の の の の の の                                                                                                    | 已成功添加 1 个设备                       |
| 次加设备 (正在配网)<br>全<br>重 2 2 2 2 2 2 2 2 2 2 2 2 2 2 2 2 2 2 2                                                                                                    | 已成功添加 1 个设备                       |
| な<br>加设备 (正在配网)                                                                                                    | 已成功添加 1 个设备                       |
| 家加设备 (正在配内)                                                                                                    | 已成功添加 1 个设备                       |
| 家加设备 (正在配网)<br>全<br>正型 (2)<br>定型 (2)<br>定型 (2)<br>定型 (2)<br>定型 (2)<br>定型 (2)<br>定型 (2)<br>定型 (2)<br>定型 (2)<br>定型 (2)<br>定型 (2)<br>定型 (2)<br>定型 (2)<br>(2)<br>(2)<br>(2)<br>(2)<br>(2)<br>(2)<br>(2)                                                                                                    |                                   |
| な加设备(正在配网)  C T T T T T T T T T T T T T T T T T T                                                                                                    |                                   |
| x加设备(正在配网)<br>② 国 ② ② ②<br>2 国 ③ ②<br>2 国 ④ ②<br>2 国 minita 注入中台<br>②<br>2 国 minita 注入中台<br>②<br>2 国 和 前<br>2 国 和 前<br>3 国 和 前<br>3 国 和 前<br>4 国 和 前<br>4 国 和 前<br>5 |                                   |
| Sanage (rearended)   Image: Sanage (rearended)   Image: Sanage (rea                                                                                                    | <section-header></section-header> |
| Sanda (Learner)     Image: Sanda (Learner)     Image: Sanda (Learner)   <                                                                                                    |                                   |

#### **VELUX**®

## ③ 设备控制页面中可以实现对添加完成的设备进行控制操作。点击右上角 Ⅲ ,可对配网完成的设备进行重新命名。

| 16:48<br>演示建筑窗帘(AH) |      | 16:48<br>く 设行<br>/// 演示建筑<br>velux-AH-图 | .+I <b>今 団</b><br>备详情<br>窗帘(AH) > | 修改访<br>演示建筑    | 2备名称<br>(3百帝(AH) |
|---------------------|------|-----------------------------------------|-----------------------------------|----------------|------------------|
| 开启暂停关键              | Я    | 是否在线                                    | 否                                 | 取消             | 確认               |
| 百分比控制               | 96 % | 最后活动时间                                  | 2023-08-17 11:00:53               | 禁用状态           |                  |
| <b></b> C           |      | 上次激活时间                                  | 2023-08-17 10:50:48               | 下限位            |                  |
|                     |      | 上次连接时间                                  | 2023-08-17 10:44:01               | 上限位            |                  |
|                     |      | 上次断开连接时间                                | 2023-08-17 10:50:48               | 2)障<br>存住 55 本 |                  |
|                     |      | 固件版本                                    |                                   | AIT NATE       |                  |
|                     |      | 禁用状态                                    |                                   |                |                  |
|                     |      | 下限位                                     |                                   |                |                  |
|                     |      | 上限位                                     |                                   |                |                  |
|                     |      | 故障                                      |                                   |                |                  |
|                     |      |                                         |                                   |                |                  |

威卢克斯(中国)有限公司 地址:河北廊坊经济技术开发区 065001 咨询热线:4007076001 0316-6072727 电子信箱:support@VELUX.com.cn 企业QQ:4007076001

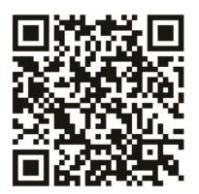

# www.VELUX.com.cn

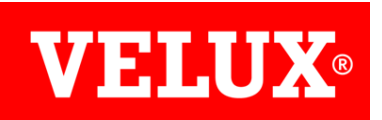